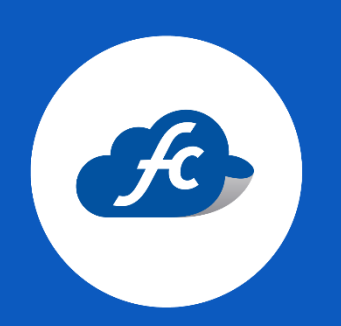

# MANUAL PARA EL USUARIO

# ALTA MASIVA DE CLIENTES (MEDIANTE LAYOUT)

1. Iniciar sesión.

#### https://fiscalcloud.mx/app/

2. Descargar el archivo layout.

Vaya al apartado de: Herramientas > Importar

| 🗰 Inicio 💼 Comprobantes 🎿 Reportes 🗶 Herramientas 📽 Administracion 💼 Co | omprar con Tarjeta     |
|-------------------------------------------------------------------------|------------------------|
| A Inicio                                                                |                        |
| E Canjear Pin                                                           |                        |
|                                                                         | 😂 Generar Factura      |
|                                                                         | 💥 🗄 Consultar facturas |
|                                                                         | Clientes >             |
|                                                                         | Productos >            |
|                                                                         | Comprar folios         |
| Como comprar folios para comenzar a usar el sistema                     | Reporte de compras     |

# ✤ Seleccione "Plantilla Clientes"

| 🐐 Inicio 🛛 | Comprobantes - 👍 Reporte:                                                                                                    | - 🗶 Herramientas -                                                  | 😋 Administracion 🚽                   | 🍵 Comprar con Tarjeta |     |  |
|------------|----------------------------------------------------------------------------------------------------|---------------------------------------------------------------------|--------------------------------------|-----------------------|-----|--|
|            | Modulo para Importación de Lay                                                                                                    | outs                                                                |                                      |                       | CSV |  |
|            | Catálogos: Calculo Infonavit                                                                                                    | ~                                                                   |                                      |                       |     |  |
|            | Da Click en la plantilla para<br>Plantilla Clientes<br>Selecciona un archivo tipo C<br>(Máximo: 2,048KB y Máximo 100 linear<br>Por favor escoge un a<br>Detalles de Importación<br>Columnas<br>separadas por: | escargar<br>Plantilla Empleados<br>SV<br>rchivo Selec<br>v<br>Valid | Plantilla Productos  Ccionar archivo |                       |     |  |

### 3. Llenar el archivo con la información correspondiente.

Una vez descargue el archivo, deberá agregar la información correspondiente. (Todo de acuerdo a la Constancia de Situación Fiscal).

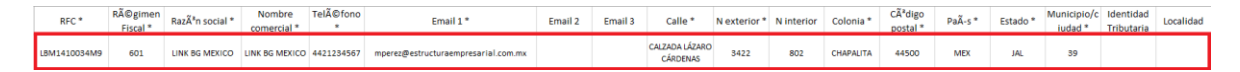

#### NOTA:

- ✓ Los apartados señalados con asterisco son obligatorios.
- ✓ Si el cliente es Extranjero, recuerde agregar de manera obligatoria la Identidad tributaria (TAX-ID).
- Para agregar más de un RFC, el llenado es de manera vertical.

| RFC *            | Régimen<br>Fiscal * | Razón social *                       | Nombre comercial *                   | Teléfono<br>* |
|------------------|---------------------|--------------------------------------|--------------------------------------|---------------|
| LBN 141005 4M9   | 601                 | LINK BG MEXICO                       | LINK BG MEXICO                       | 4421234567    |
| BVI 1820812PL9   | 601                 | BUREAU VERITAS MEXICANA              | BUREAU VERITAS MEXICANA              |               |
| VEI 150922 RV3   | 601                 | VITALIS EXPERTOS EN PENSIONES        | VITALIS EXPERTOS EN PENSIONES        |               |
| AC 20102: U90    | 601                 | ACRUX CZM                            | ACRUX CZM                            |               |
| TO 08033 62A     | 601                 | "TOROSQUI"                           | "TOROSQUI"                           |               |
| WAN2106282K      | 601                 | ACEROS Y ACANALADOS DEL NORTE        | ACEROS Y ACANALADOS DEL NORTE        |               |
| AU010802U 4      | 601                 | PRESENCE AUTOMOTRIZ                  | PRESENCE AUTOMOTRIZ                  |               |
| G1E8905317Y0     | 601                 | GRUPO DESPERTAR                      | GRUPO DESPERTAR                      |               |
| TM10007141J0     | 624                 | TRANSPORTES MAROD                    | TRANSPORTES MAROD                    |               |
| ILO160825QR9     | 601                 | INIX LOGISTICA                       | INIX LOGISTICA                       |               |
| GPA2 03231H4     | 601                 | SOPORTE INVISIBLE                    | SOPORTE INVISIBLE                    |               |
| PCI17 11856      | 601                 | PADAZZ CROWN INC                     | PADAZZ CROWN INC                     |               |
| VIA211020DE3     | 601                 | VIAPPAR                              | VIAPPAR                              |               |
| SIC110105UK8     | 601                 | SERVICIOS INTEGRALES CODA GROUP      | SERVICIOS INTEGRALES CODA GROUP      |               |
| MUN220425BW4     | 601                 | MISOL UNIVERSIDAD                    | MISOL UNIVERSIDAD                    |               |
| LAS100129UHA     | 601                 | LOZ&VAZ ASESORES                     | LOZ&VAZ ASESORES                     |               |
| RKU110311IW7     | 601                 | "REFRIGERADOS KUKULCAN"              | "REFRIGERADOS KUKULCAN"              |               |
| SAC181205693     | 601                 | SERVICIOS DE AUTOTRANSPORTE CAZAMA   | SERVICIOS DE AUTOTRANSPORTE CAZAMA   |               |
| ATO170615GV0     | 601                 | ACANALADOS Y TUBULARES DEL OCCIDENTE | ACANALADOS Y TUBULARES DEL OCCIDENTE |               |
| SMN930802FN9     | 601                 | SEGUROS MONTERREY NEW YORK LIFE      | SEGUROS MONTERREY NEW YORK LIFE      |               |
| YSO100128J35     | 601                 | YOOKOLKAAB SOLUTIONS                 | YOOKOLKAAB SOLUTIONS                 |               |
| 111/01/000001000 | C04                 | ALEN DEL NORTE                       |                                      |               |

## 4. Subir archivo.

Se deberá importar el archivo para su validación, el proceso lo realiza desde el mismo apartado en donde realizo la descarga.

#### Herramientas > Importar

| 2          | C:\fakepa                           | ath\Clientes-2025-01             | -06 08_59_31 Selec               | cionar arch   | ivo                                 |            |            |                  |
|------------|-------------------------------------|----------------------------------|----------------------------------|---------------|-------------------------------------|------------|------------|------------------|
| Detal<br>C | les de In<br>olumnas<br>eparadas po | nportación<br>or: 📿 ,            | Valida                           | ar            |                                     |            |            |                  |
|            | Régimen<br>Fiscal *                 | Razón social *                   | Nombre<br>comercial *            | Teléfono<br>* | Email 1 *                           | Email<br>2 | Email<br>3 | Cal              |
| 34M9       | 601                                 | LINK BG MEXICO                   | LINK BG MEXICO                   |               | mperez@estructuraempresarial.com.mx |            |            |                  |
| 2PL9       | 601                                 | BUREAU VERITAS<br>MEXICANA       | BUREAU VERITAS<br>MEXICANA       |               | mperez@estructuraempresarial.com.mx |            |            | MA<br>CAI        |
| RV3        | 601                                 | VITALIS EXPERTOS<br>EN PENSIONES | VITALIS EXPERTOS<br>EN PENSIONES |               | mperez@estructuraempresarial.com.mx |            |            | GO<br>RAI<br>REI |
| U90        | 601                                 | ACRUX CZM                        | ACRUX CZM                        |               | mperez@estructuraempresarial.com.mx |            |            | PA:<br>TAI       |
|            |                                     |                                  |                                  |               |                                     |            |            |                  |

Si el archivo no tiene errores será visible un mensaje en color verde, esto quiere decir que puede dar click en "Importar" para finalizar el proceso.

| Detalles de Importación       |                     |                                     |                                     |               |                                     |            |            |                                  |                    |         |
|-------------------------------|---------------------|-------------------------------------|-------------------------------------|---------------|-------------------------------------|------------|------------|----------------------------------|--------------------|---------|
| Columnas se<br>por:           | eparadas            | ☞,                                  | ~                                   | Validar       | Importar                            |            |            |                                  |                    |         |
| Todos Los Datos Son Correctos |                     |                                     |                                     |               |                                     |            |            |                                  |                    |         |
| RFC *                         | Régimen<br>Fiscal * | Razón social<br>*                   | Nombre<br>comercial *               | Teléfono<br>* | Email 1 *                           | Email<br>2 | Email<br>3 | Calle *                          | N<br>exterior<br>* | N<br>in |
| LBM1410034M9                  | 601                 | LINK BG<br>MEXICO                   | LINK BG<br>MEXICO                   |               | mperez@estructuraempresarial.com.mx |            |            |                                  | 3422               | 8(      |
| BVM820812PL9                  | 601                 | BUREAU<br>VERITAS<br>MEXICANA       | BUREAU<br>VERITAS<br>MEXICANA       |               | mperez@estructuraempresarial.com.mx |            |            | MANUEL<br>AVILA<br>CAMACHO       | 36                 | P1      |
| VEP150922RV3                  | 601                 | VITALIS<br>EXPERTOS EN<br>PENSIONES | VITALIS<br>EXPERTOS EN<br>PENSIONES |               | mperez@estructuraempresarial.com.mx |            |            | GOBERNADOR<br>RAFAEL<br>REBOLLAR | 56                 | PI      |
| ACZ201021U90                  | 601                 | ACRUX CZM                           | ACRUX CZM                           |               | mperez@estructuraempresarial.com.mx |            |            | PASEO DE LOS<br>TAMARINDOS       | 100                | 2-      |
|                               |                     |                                     |                                     |               |                                     |            |            |                                  |                    | •       |

Si el archivo tiene errores, podrá revisarlos y realizar la corrección.

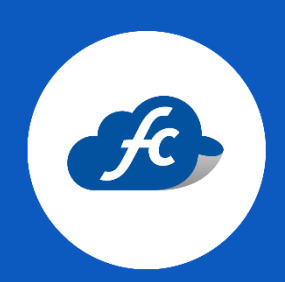

www.fiscalcloud.mx Tel/ WhatsApp: (442) 670 1143 Correo Electrónico: info@fiscalcloud.mx